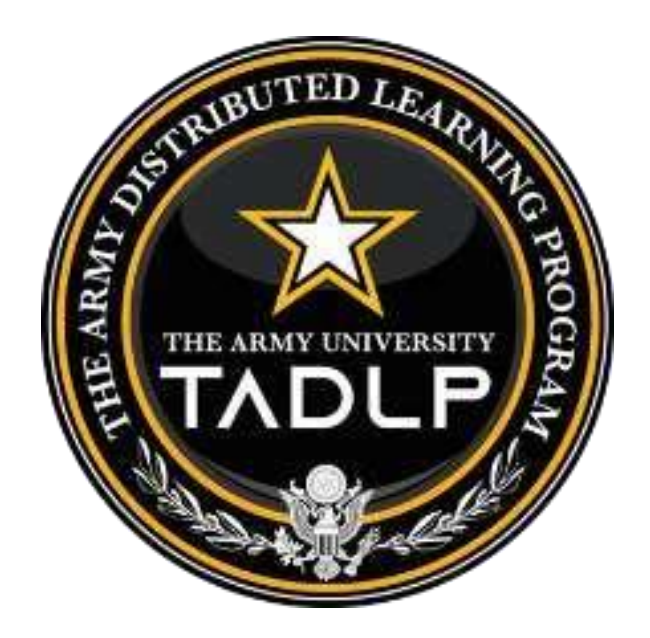

# Technical Alert 21-001: Internet Explorer and Windows 11

## 09 August 2021

## Table of Contents

| About using Interr | net Explorer mode in Microsoft Edge                | 4  |
|--------------------|----------------------------------------------------|----|
| Step 1: Enable     | Internet Explorer mode (Accomplish this step once) | 5  |
| Step 2: Load a     | web page in Internet Explorer mode                 | 8  |
| Step 2.1: Open     | this page in in IE mode next time                  | 10 |
| Step 2.2: IE mo    | de Pages                                           | 11 |

# Microsoft

# **Internet Explorer and Windows 11**

Windows 11 has an expected release date of October 21, 2021 and will be offered as a free upgrade from Microsoft. Internet Explorer will be retired and not available in Windows 11. Microsoft Edge currently has an Internet Explorer compatibility mode feature to run some legacy applications.

How does this affect the Army Distributed Learning Community?

- Once Windows 11 is released, DL users who experience issues with legacy courseware developed for IE can use the Edge IE Mode feature.
- For courseware development, refer to the latest Baseline Home Computer Configurations for guidance for the use of approved browsers such as Edge.
- Both ADL and Army SCORM Conformance Test Suite (ACTS) requires IE to function. Courseware developers and testers must run ADL CTS or ACTS in Edge IE mode.

This Technical Alert provides instructions for using Edge's IE mode feature.

### About using Internet Explorer mode in Microsoft Edge

Microsoft's Edge Browser features a mode to view web pages that require Internet Explorer.

- The same IE11 apps and sites you use today can open in Microsoft Edge with Internet Explorer mode.
- Microsoft created Internet Explorer (IE) mode in Microsoft Edge for organizations that still need Internet Explorer 11 for backward compatibility with existing websites but also need a modern browser.

#### IE mode supports the following Internet Explorer functionality

- All document modes and enterprise modes
- ActiveX controls (such as Java or Silverlight)
- Browser Helper Objects
- Internet Explorer settings and Group Policies that affect the security zone settings and Protected Mode
- The F12 developer tools for IE, when launched with IEChooser
- Microsoft Edge extensions (Extensions that interact with the IE page content directly are not supported.)

#### IE mode does not support the following Internet Explorer functionality

- Internet Explorer toolbars
- Internet Explorer settings and Group Policies that affect the navigation menu (for example search engines and home pages.)
- IE11 or Microsoft Edge F12 developer tools.

## How to enable and use Internet Explorer mode in Microsoft Edge Step 1: Enable Internet Explorer mode (Accomplish this step once)

a. Open Edge and select the three-dot icon "..." in the top right address bar area of the browser to open the main menu.

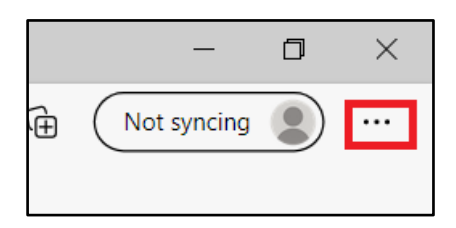

b. Select "Settings."

|              |                           | - 0          | $\times$ |
|--------------|---------------------------|--------------|----------|
| ?            | <} < ⊕                    | Not syncing  |          |
|              | New tab                   | Ctrl+T       |          |
|              | New window                | Ctrl+N       |          |
| Ę            | New InPrivate window      | Ctrl+Shift+N |          |
|              | Zoom                      | — 100% +     | Z        |
| 5≡           | Favorites                 | Ctrl+Shift+O |          |
| 5            | History                   | Ctrl+H       |          |
| $\downarrow$ | Downloads                 | Ctrl+J       |          |
| B            | Apps                      |              | >        |
| Ĝ            | Extensions                |              |          |
| Ē            | Collections               | Ctrl+Shift+Y |          |
| Ð            | Print                     | Ctrl+P       |          |
| Ŷ            | Web capture               | Ctrl+Shift+S |          |
| Ē            | Share                     |              |          |
| ඛ්           | Find on page              | Ctrl+F       |          |
| A            | Read aloud                | Ctrl+Shift+U |          |
| F            | Reload in Internet Explor | rer mode     |          |
|              | More tools                |              | >        |
| ŝ            | Settings                  | ]            |          |
| ?            | Help and feedback         |              | >        |
|              | Close Microsoft Edge      |              |          |

c. Select "Default browser" on the left sidebar. Next, select "allow" under the dropdown menu for the "Allow sites to be reloaded in Internet Explorer mode" option under the "Internet Explorer compatibility" heading.

| search settings Microsoft Edge is your default browser Make default   rollies   riviacy, search, and services ppearance tant, home, and new tabs hare, copy and paste cookies and site permissions efault browser cownloads annily anguages rinters system eset settings hone and other devices bour Microsoft Edge bour Microsoft Edge internet Explorer mode for 30 days from the date you add the page. No pages have been added to the internet Explorer mode list yet. Add There pages will open in internet Explorer mode for 30 days from the date you add the page. No pages have been added to the internet Explorer mode list yet.                                                                                                    | ti           | ngs                           | Default browser                                                                                                    |              |
|----------------------------------------------------------------------------------------------------|--------------|-------------------------------|----------------------------------------------------------------------------------------------------|--------------|
| <ul> <li>Profiles</li> <li>Privacy, search, and services</li> <li>Appearance</li> <li>Start, home, and new tabs</li> <li>Share, copy and paste</li> <li>Cookies and site permissions</li> <li>Default browser</li> <li>Downloads</li> <li>Family</li> <li>Allow sites to be reloaded in Internet Explorer mode for 30 days from the date you add the page. No pages have been added to the Internet</li> <li>Explorer mode list yet.</li> <li>Add</li> <li>These pages will open in Internet Explorer mode for 30 days from the date you add the page. No pages have been added to the Internet</li> <li>System</li> <li>System</li> <li>About Microsoft Edge</li> <li>About Microsoft Edge</li> </ul>                                                                                                    | Q            | Search settings               | Microsoft Edge is your default browser                                                                                                    | Make default |
| <ul> <li>Privacy, search, and services</li> <li>Appearance</li> <li>Start, home, and new tabs</li> <li>Share, copy and paste</li> <li>Cockies and site permissions</li> <li>Default browser</li> <li>Low sites to be reloaded in Internet Explorer mode for 30 days from the date you add the page. No pages have been added to the Internet Explorer mode list yet.</li> <li>More and other devices</li> <li>Phone and other devices</li> <li>About Microsoft Edge</li> </ul>                                                                                                    | ۵            | Profiles                      |                                                                                                    |              |
| <ul> <li>Appearance</li> <li>Internet Explorer compatibility</li> <li>Start, home, and new tabs</li> <li>Share, copy and paste</li> <li>Cockies and site permissions</li> <li>Default browser</li> <li>Let internet Explorer open sites in Microsoft Edge</li> <li>Internet Explorer open sites in Microsoft Edge</li> <li>Microsoft Edge</li> <li>Always ∨</li> <li>Microsoft Edge</li> <li>Always ∨</li> <li>Microsoft Edge</li> <li>Always ∨</li> <li>Microsoft Edge</li> <li>Internet Explorer open sites in Microsoft Edge</li> <li>Microsoft Edge</li> <li>Always ∨</li> <li>Microsoft Edge</li> <li>Always ∨</li> <li>Always ∨</li> <li>Always ∨</li> <li>Always ∨</li> <li>Always ∨</li> <li>Microsoft Edge</li> <li>Always ∨</li> <li>Add</li> <li>Add</li> <li>Add</li> <li>Add</li> <li>Add</li> <li>Add</li> <li>Add</li> <li>Always ∨</li> <li>Add</li> <li>Always ∨</li> <li>Add</li> <li>Add</li> <li>Add</li> <li>Add</li> <li>Add</li> <li>Add</li> <li>Add</li> <li>Add</li> <li>Add</li> <li>Add</li> <li>Add</li> <li>Add</li> <li>Add</li> <li>Add</li> <li>Add</li> <li>Add</li> <li>Add</li> <li>Add</li> <li>Add</li> <li>Add</li> <li>Add</li> <li>Add</li> <li>Add</li>     &lt;</ul>                                                                                                    | Ċ            | Privacy, search, and services |                                                                                                    |              |
| <ul> <li>Start, home, and new tabs</li> <li>Share, copy and pasts</li> <li>Share, copy and pasts</li> <li>Cockies and site permissions</li> <li>Default browser</li> <li>Downloads</li> <li>Family</li> <li>Allow sites to be reloaded in Internet Explorer mode ①</li> <li>Allow v</li> <li>Allow v</li> <li>More to rowsing in Microsoft Edge.</li> <li>Microsoft Edge.</li> <li>Allow v</li> <li>Allow v</li> <li>Allow sites to be reloaded in Internet Explorer mode ⑦</li> <li>Allow v</li> <li>Allow v</li> <li>Bages</li> <li>Printers</li> <li>System</li> <li>System</li> <li>Reset settings</li> <li>Phone and other devices</li> <li>About Microsoft Edge</li> </ul>                                                                                                    | $\bigcirc$   | Appearance                    | Internet Explorer compatibility                                                                                                    |              |
| <ul> <li>Share, copy and paste</li> <li>Share, copy and paste</li> <li>Cockies and site permissions</li> <li>Default browser</li> <li>Downloads</li> <li>Family</li> <li>Allow sites to be reloaded in Internet Explorer mode</li> <li>When browsing in Internet Explorer mode</li> <li>Minorsoft Edge</li> <li>Allow v</li> <li>Allow v</li> <li>Allow sites to be reloaded in Internet Explorer mode</li> <li>Internet Explorer mode for 30 days from the date you add the page. No pages have been added to the Internet</li> <li>System</li> <li>System</li> <li>Phone and other devices</li> <li>About Microsoft Edge</li> </ul>                                                                                                    | •••          | Start, home, and new tabs     |                                                                                                    | Always V     |
| <ul> <li>Cockies and site permissions</li> <li>Default browser</li> <li>▲ Downloads</li> <li>♦ Family</li> <li>Allow sites to be reloaded in Internet Explorer mode ①</li> <li>Allow ∨</li> <li>Allow it in Internet Explorer mode ①</li> <li>Allow ∨</li> <li>Allow it in Internet Explorer mode ①</li> <li>Add</li> <li>Printers</li> <li>System</li> <li>System</li> <li>Phone and other devices</li> <li>Phone and other devices</li> <li>About Microsoft Edge</li> </ul>                                                                                                    | Ċ            | Share, copy and paste         | Let Internet Explorer open sites in Microsoft Edge<br>When browsing in Internet Explorer you can choose to automatically open sites in Microsoft Edge                                    | , and 3      |
| Image: Comparison of the page: Comparison of the page: Comparison of t                           | P <b>a</b>   | Cookies and site permissions  |                                                                                                    |              |
| Low Ideads     Low Ideads     Low Ideads     Low Ideads     Low Ideads     Low Ideads     Low Ideads     Low Ideads     Low Ideads     Low Idead     Low Idead     L | 6            | Default browser               |                                                                                                    | Allow 🗸      |
| <ul> <li>Family Explorer mode</li> <li>Explorer mode</li> <li>Explorer mode</li> <li>Internet Explorer mode for 30 days from the date you add the page. No pages have been added to the Internet</li> <li>System</li> <li>Reset settings</li> <li>Phone and other devices</li> <li>About Microsoft Edge</li> </ul>                                                                                                    | $\downarrow$ | Downloads                     | Allow sites to be reloaded in Internet Explorer mode<br>When browsing in Microsoft Edge, if a site requires Internet Explorer for compatibility, you can choose to reload it in Internet |              |
| A <sup>A</sup> Languages     Internet Explorer mode pages     Add       B     Printers     These pages will open in Internet Explorer mode for 30 days from the date you add the page. No pages have been added to the Internet     Add       B     System     System     Internet Explorer mode list yet.     Add       B     Phone and other devices     Internet Explorer mode list yet.     Add                                                                                                    | 썅            | Family                        | Explorer mode                                                                                                    |              |
| <ul> <li>Printers</li> <li>These pages will open in Internet Explorer mode for 30 days from the date you add the page. No pages have been added to the Internet Explorer mode list yet.</li> <li>System</li> <li>Reset settings</li> <li>Phone and other devices</li> <li>About Microsoft Edge</li> </ul>                                                                                                    | Ał           | Languages                     | Internet Explorer mode pages                                                                                                    | Add          |
| System System Reset settings Phone and other devices About Microsoft Edge                                                                                                    | 0            | Printers                      | These pages will open in Internet Explorer mode for 30 days from the date you add the page. No pages have been added to the Int<br>Explorer mode list vet.                               | ternet       |
| <ul> <li>Reset settings</li> <li>Phone and other devices</li> <li>About Microsoft Edge</li> </ul>                                                                                                    |              | System                        |                                                                                                    |              |
| <ul> <li>Phone and other devices</li> <li>About Microsoft Edge</li> </ul>                                                                                                    | C            | Reset settings                |                                                                                                    |              |
| About Microsoft Edge                                                                                                    | _            | Phone and other devices       |                                                                                                    |              |
|                                                                                                    | 9            | About Microsoft Edge          |                                                                                                    |              |
|                                                                                                    |              |                               |                                                                                                    |              |
|                                                                                                    |              |                               |                                                                                                    |              |

#### If prompted, press the blue restart button to reload Microsoft Edge:

| Allow sites to be reloaded in Internet Explorer mode 🕜                                                                        | Allow $\checkmark$                 |
|----------------------------------------------------------------------------------------------------|------------------------------------|
| When browsing in Microsoft Edge, if a site requires Internet Explorer for compatibility, you can choos<br>Explorer mode       | e to reload it in Internet         |
| For this setting change to take effect, restart your browser                                                                  | 🖔 Restart                          |
| Internet Explorer mode pages                                                                                                  | Add                                |
| These pages will open in Internet Explorer mode for 30 days from the date you add the page. No pag<br>Explorer mode list yet. | es have been added to the Internet |

#### Step 2: Load a web page in Internet Explorer mode

Accomplish this step each time when opening a web page. (Depending on the version of Edge, this setting may be in two possible menu locations.)

a. Open the web page and select IE mode on the tab, select the three-dot icon "..." in the top right address bar area of the browser window to open the main menu.

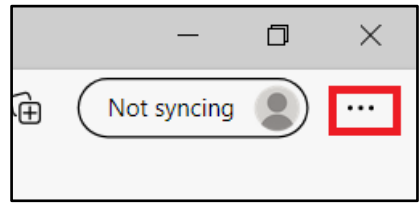

b. Select the "Reload in Internet Explorer mode" button. It is located just above the "More tools" drop-down box

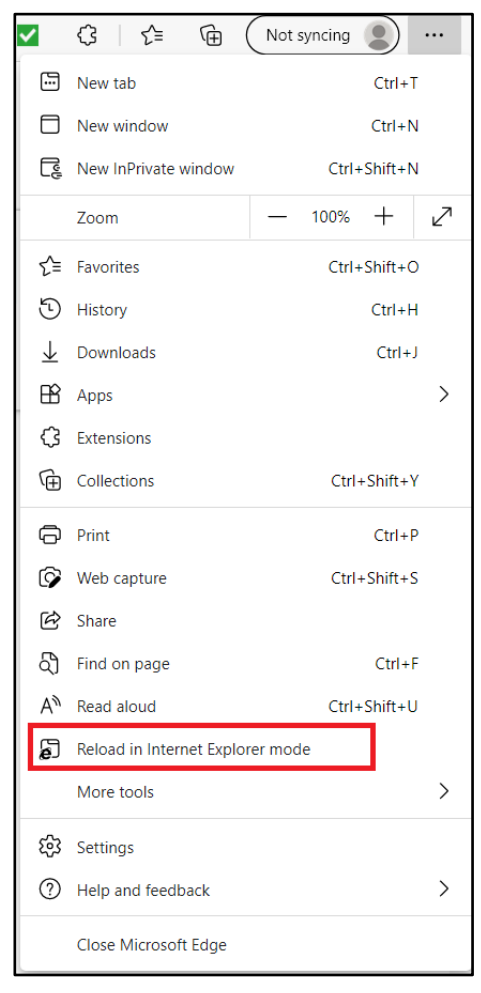

In Internet Explorer (IE) mode the IE icon is displayed in the address bar right of the refresh button. DO NOT click the "Leave" button (marked with red X) or you will exit IE mode.

| Microsoft - Official Home Page × +                                          |                 |
|-----------------------------------------------------------------------------|-----------------|
| $\leftarrow$ $\rightarrow$ C of https://www.microsoft.com/en-us/            |                 |
| You're in Internet Explorer mode. Most pages work better in Microsoft Edge. | Show in toolbar |

#### Step 2.1: Open this page in in IE mode next time

To automatically open Edge in IE mode, select the IE button, marked in red below, to open a dialog box containing a switch to "Open this page in Internet Explorer mode next time." Enabling this switch will always open a webpage in IE mode in the future. Then select the blue "Done" button below.

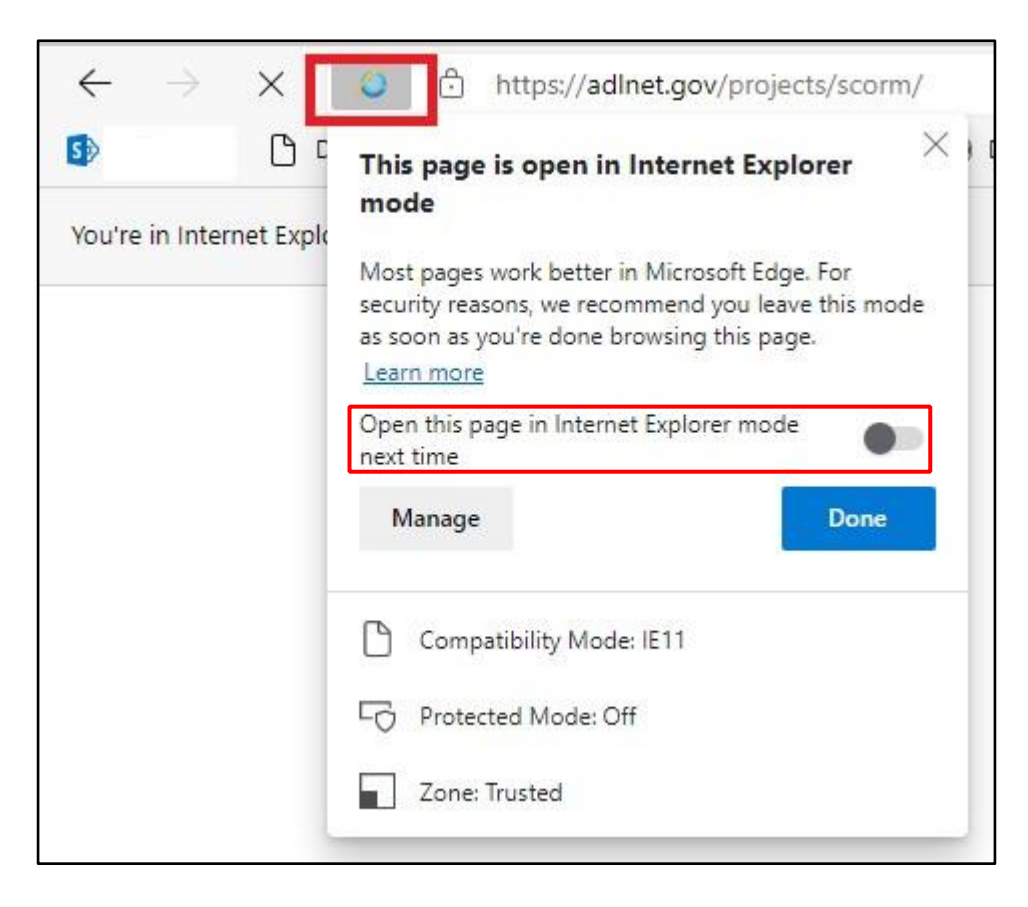

#### Step 2.2: IE mode Pages

Enabling webpages to open in IE mode will automatically generate a list of IE mode webpages under Edge> Settings> Default Browser. This page will display the webpage toggled date and the date that the webpage will expire. Webpages will expire every 30 days and require readding the webpage once it expires (see step 2.1).

| Settings                      | Default browser                                                                                                    |
|-------------------------------|----------------------------------------------------------------------------------------------------|
| Q. Search settings            | Microsoft Edge is your default browser Make default                                                                                                    |
| Profiles                      |                                                                                                    |
| Privacy, search, and services |                                                                                                    |
| Appearance                    | Internet Explorer compatibility                                                                                                    |
| Start, home, and new tabs     | Always Y                                                                                                    |
| B Share, copy and paste       | Let Internet Explorer open sites in Microsoft Edge V When browsing in Internet Explorer you can choose to automatically open sites in Microsoft Edge                                       |
| Cookies and site permissions  |                                                                                                    |
| Default browser               | Allow ¥                                                                                                    |
| ⊥ Downloads                   | Allow sites to be reloaded in Internet Explorer mode V<br>When browsing in Microsoft Edge, if a site requires Internet Explorer for compatibility, you can choose to reload it in Internet |
| 😵 Family                      | Explorer mode                                                                                                    |
| A <sup>‡</sup> Languages      | Internet Explorer mode pages Add                                                                                                    |
| Printers                      | These pages will open in Internet Explorer mode for 30 days from the date you add the page. You have 1 page that'll automatically open in                                                  |
| System                        |                                                                                                    |
| ⑦ Reset settings              | Page Date added Expires                                                                                                    |
| Phone and other devices       | https://federation.eams.army.mil/pool/sso/authenticate///2     8/9/2021     9/8/2021                                                                                                    |
| About Microsoft Edge          |                                                                                                    |